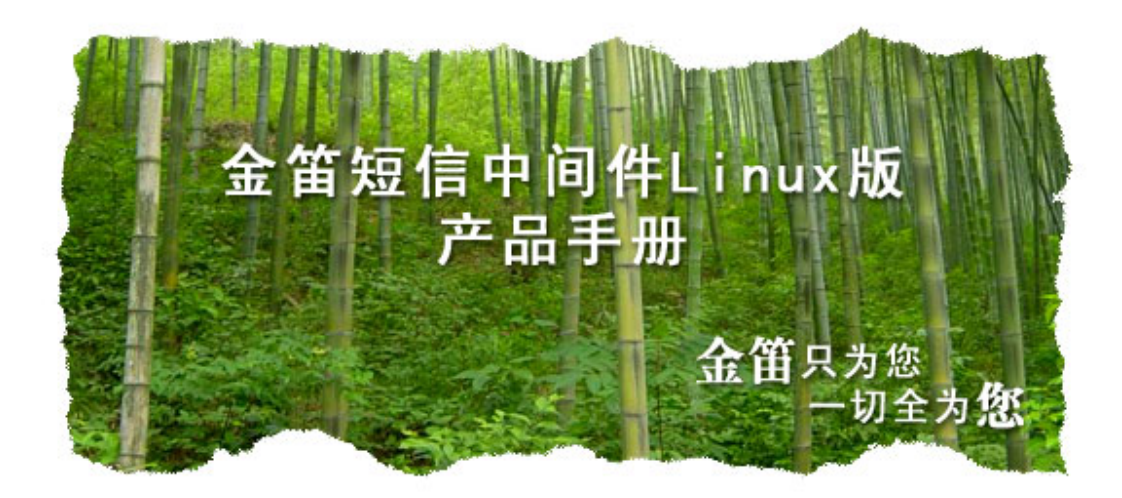

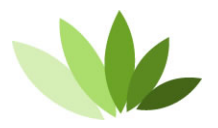

电话: 010-82356575/76/77 传真: 010-82356575-6004 北京春笛网络信息技术服务有限公司 中国 •北京市海淀区知春路 23号 863软件园量子银座 903

www.sendsms.cn

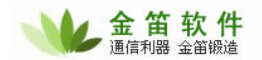

# 金笛短信中间件 Linux 多口连发版 安装指南

## 一、功能列表

支持命令行、文件、mysql数据库 三种发送方式。
 支持多路短信设备同时发送,支持指定端口发送。
 支持按指定时间段发送。
 支持短信接收。自动检测到来的新短信,存到数据表后,从 SIM 卡里删除。
 短信发送成功、失败记录发送状态。
 支持 wavecom 全系列短信猫,支持串口和 USB 口。

试用版限制:发送的短信正文带有广告。

# 二、安装步骤

在 redhat linux 上安装 mysql。
 【如果系统已经安装 mysql,请跳过这一步】

所用到的 rpm 包如下:(这些包随着短信中间件一起打包)
 [root@miix mysql]# ls
 mysql-5.0.22-2.1.i386.rpm
 mysql-server-5.0.22-2.1.i386.rpm

2) 安装命令如下:

3)运行 mysqld

| [root@rhel5 init.d]# /etc/init.d/mysqld start |   |    |   |
|-----------------------------------------------|---|----|---|
| 初始化 MySQL 数据库:                                | [ | 确定 | ] |
| 启动 MySQL:                                     | [ | 确定 | ] |
| 【也可以用 service 来停止、启动 mysqld】                  |   |    |   |
| [root@rhel5 smsd]# service mysqld stop        |   |    |   |
| 停止 MySQL:                                     | [ | 确定 | ] |
| [root@rhel5 smsd]# service mysqld start       |   |    |   |
| 启动 MySQL:                                     | Ε | 确定 | ] |

4)修改 mysql root 密码(654321)

[root@rhel5 smsd]# mysqladmin -uroot password 111111

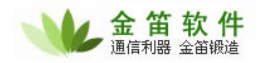

```
5) 开放防火墙 3306 端口,以 redhat linux as5 为例子
【可选,如果想从远程管理操作 mysql 数据库的话】
在 /etc/sysconfig/iptables 添加一下一行:
-A RH-Firewall-1-INPUT -m state --state NEW -m tcp -p tcp --dport 3306 -j ACCEPT
然后执行
[root@rhel5 smsd]# service iptables restart
```

## 2. 安装 jdsmsd 软件。

```
1)解压后进入 jdsms-1.2 目录
[root@rhel5 jdsms-1.2]# cp ./lib/* /usr/lib
[root@rhel5 jdsms-1.2]# cp ./etc/jdsmsrc /etc
```

```
2)修改/etc/jdsmsrc,改为短信设备对应端口号和波特率。
假设所用的串口为/dev/ttyS0,波特率为115200,设置如下:
```

```
[global]
port = /dev/ttyS0
model = AT
connection = serial
use_locking = yes
serial_baudrate = 115200
smsc_timeout = 10
initlength = default
```

```
3) 初始化 smsd 数据库
```

```
[root@rhel5 jdsms-1.2]#cd ./sql
[root@rhel5 jdsms-1.2/sql]#mysql -uroot -pllllll < sms.tables.mysql.sql
[root@rhel5 jdsms-1.2/sql]#mysql -uroot -pllllll
mysql>use smsd;
插入一条记录, 手机号码改为您的手机号码。
mysql>insert into outbox (number,text) values ('13601019694','您好,感谢您的支持');
```

```
3)运行 jdsmsd
```

```
[root@rhel5 jdsms-1.2]# cd ./bin/
[root@rhel5 jdsms-1.2/bin]# ./jdsmsd -u root -p111111 -d smsd -c localhost -m mysql -b
SM -f /var/log/smsd.log -i 10
```

```
如果设置正确无误,将会收到一条短信,/var/log/smsd.log 显示如下:
Sending to 13601019694 successful.
```

#### 3. 发送短信。

【注意:如果软件没有授权,发送的短信内将带有广告词"欢迎您使用金笛短信 Linux 中间件 www.sendsms.cn"】

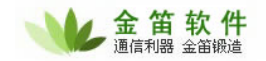

```
jdsms 支持 3 种短信发送方式:
1) 命令行方式
 [root@rhel5_jdsms-1.2]# cd ./bin/
 [root@rhel5 jdsms-1.2/bin]# echo '您好' | ./jdsms --sendsms 13601019694
2) 文件方式
 [root@rhel5 jdsms-1.2/bin]# mkdir /tmp/smsout
 [root@rhel5_jdsms-1.2/bin]#./jdsmsd -m file -c /tmp/smsout -f /var/log/smsd.log -i 10
 编辑一个文件, 放到 smsout 目录下, 文件格式如下:
 手机号码
 短信正文
 例:
 sms-1.txt
 13601019694
 您好!感谢您支持。
 发送完成,会自动删除 sms-1.txt 文件。
3) 数据库方式
 [root@rhel5 jdsms-1.2/bin]#./jdsmsd -u root -p111111 -d smsd -c localhost -m mysql -b SM
 -f /var/log/smsd.log -i 10
                        # 数据库连接用户名
 -u root
 -p111111
                        # 数据库连接密码
                        # 数据库名
 -d smsd
 -c localhost
                        # 数据库所在主机
 -m mysql
                        #数据存储类型:目前只支持 mysql 或者 file
 -b SM
                        #从SIM卡读取短信到数据库 inbox,并删除SIM卡上的短信。
 -f /var/log/smsd.log
                        # log 文件
 -i 10
                        # 查询数据的时间间隔。
 mysql>insert into outbox (number, text) values ('13601019694','您好, 感谢您的支持');
 outbox 表结构字段:
 number
             - 收件人的手机号码
 processed_date - 发送日期
 insertdate
             - 记录日期
 text
              - 短信正文
             - 短信设备序号, 如果有多个短信设备, 可以指定用哪个短信设备发送。
 phone
```

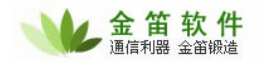

 processed
 - 是否已经发送处理? 发送过,设为 TRUE。

 error
 - 失败错误编号.

 dreport
 - 是否需要短信回执,默认 0,不需要回执; 1需要回执。

 not\_before
 - 指定发送时间段,不能在此时间前发送 (default 00:00:00).

 not\_after
 - 指定发送时间段,不能在此时间后发送 (default 23:59:59).

# 收到短信,转存到Table 'inbox',字段:

number- 发件人手机号码smsdate- 发送日期insertdate- 记录时间text- 短信正文phone- 如果有多个设备,表示通过哪个设备接收到的。processed- 是否处理过。默认 false。

## 4. 多个设备,同时发送。

如果有多个设备,需要同时发送,可以修改 /etc/jdsmsrc 文件,增加 phone\_1, phone\_2 设置。

```
[global]
port = /dev/ttyS0
                            #设备名,USB 口设备名是 ttyUSB0
                            #AT 指令模式,一般不用改。
model = AT
connection = serial
                            #串口通讯
use_locking = yes
                            #使用 lock 文件, 避免多个程序同时操作一个端口, 起冲突。
serial_baudrate = 115200
                            #连接速率
smsc_timeout = 10
                            #超时时间
initlength = default
                            #默认短信长度
[phone_1]
                            # 如果有多个短信设备,可以在此设置连接参数。注意:一定要
                             用 phone_数字 这种形式命名,否则不被识别。
                            # 对应 COM2
port = /dev/ttyS1
model = AT
connection = serial
use_locking = yes
serial_baudrate = 115200
smsc_timeout = 10
initlength = default
[phone_2]
port = /dev/ttyUSB0
                           # USB Modem
model = AT
connection = serial
use_locking = no
serial_baudrate = 115200
smsc_timeout = 10
```

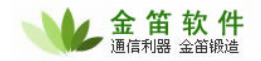

initlength = default

[logging] debug = on

#正式使用,请设为 off

然后运行:

[root@rhel5 jdsms-1.2/bin]#./jdsmsd -u root -p111111 -d smsd -c localhost -m mysql -b SM
-f /var/log/smsd.log -i 10 -t 1
[root@rhel5 jdsms-1.2/bin]#./jdsmsd -u root -p111111 -d smsd -c localhost -m mysql -b SM
-f /var/log/smsd.log -i 10 -t 2

向数据库插入2条记录,指定发送端口:

mysql>insert into outbox (number,text,phone) values ('13601019694','您好,感谢您的支持',1);

mysql>insert into outbox (number,text,phone) values ('13601019694','您好,感谢您的支持',2);

如果都能收到,说明设置成功。如果收不到,请检查端口号和波特率是否正确。

## 5. 购买正式版。

购买正式版,请直接联系我公司销售人员。 www.sendsms.cn 网站下方有联系方式。

### 6. 注意事项。

如果连不上 mysql 数据库, 请检查 /usr/lib/ 下是否有 libmysqlclient.\* 文件。 如果没有, 请先安装相关软件包。 ubuntu 9.04 下用 apt-get install libmysqlclient15-dev 获得。